### MANHATTAN ASN, LPN AND APPOINTMENT SCHEDULING FAQs OUESTIONS & ANSWERS

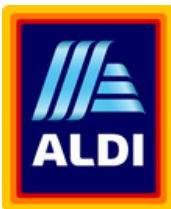

| ( | ? | ) |
|---|---|---|
|   | · |   |

#### Q: How can additional user accounts be created?

A: Additional users can have accounts created by company Key Users via EmpowerID. If you are unsure who your company Key User is, please email the Business Partner Enablement Team via; <u>BPET.GBIE@aldi.co.uk</u>.

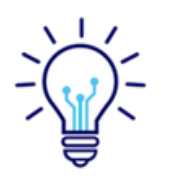

#### Q: Can the EmpowerID Key User be changed?

A: Yes, the Key User can change at any point. To change the Key User, please email the Business Partner Enablement Team via; <u>BPET.GBIE@aldi.co.uk</u>.

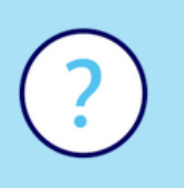

# **Q: What do I do if I am having trouble logging into Manhattan SE/AS Portal?** A: Please try clearing your cache and deleting any cookies. If this is unsuccessful, please ensure you are using the recommended web browsers (either Google Chrome or Microsoft Edge). If this is still unsuccessful, please contact our Global Service Desk on 00 800 2534 4733.

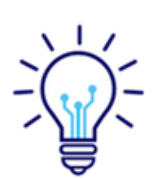

## **Q: What do I do if the my access to the portal is denied?**

A: The Google Chrome browser is best suited for using the Manhattan Portal. If access is denied, change the second digit of 10001 in the URL from "0" to "2". If this is unsuccessful, please contact the Global Service Desk on 00 800 2534 4733.

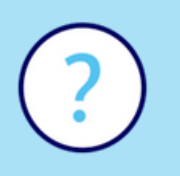

### **Q: Will Purchase Orders be submitted through the Manhattan SE/AS Portal?** A: No. Purchase Orders are sent either via email or via EDI. As soon as the Purchase Order has been received you will be able to find it in the Manhattan SE/AS Portal.

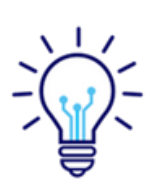

#### Q: How do I search for an Purchase Order?

A: To find a Purchase Order, in the primary fields section set the dropdown to "Status", then the second drop down to "is not null". Add the optional field "Purchase Order" with the function "=" in the middle dropdown then input the Purchase Order number in the third field. Now click "Apply".

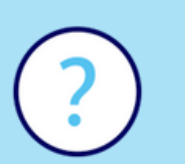

#### Q: Do you have to create LPNs and ASNs separately?

A: No. In the course of the ASN creation, the LPN is automatically generated with the information inputted on the ASN.

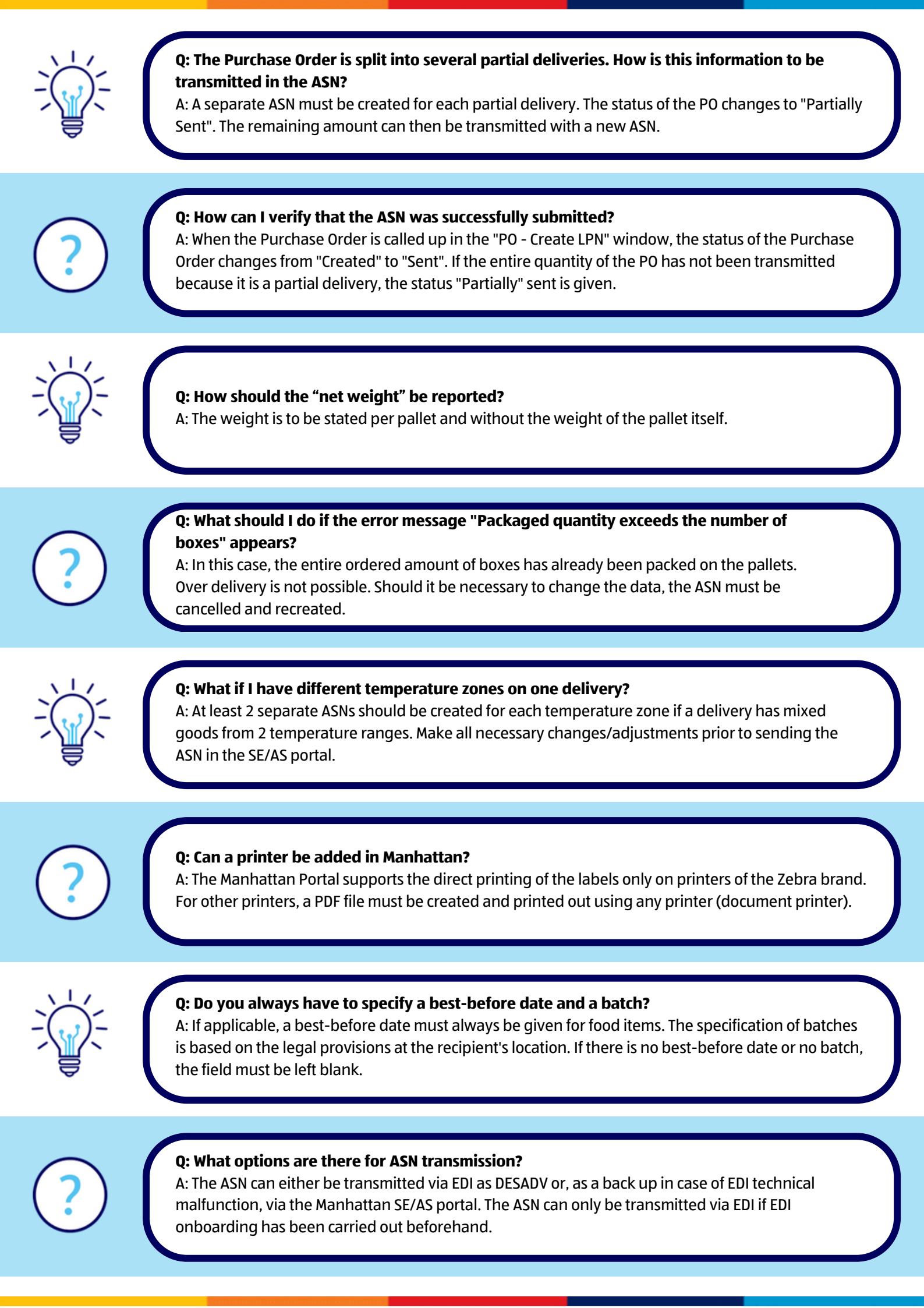

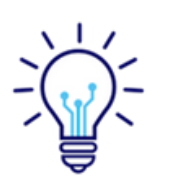

#### Q: How are pallet labels created for all pallets in a shipment?

A: The instructions can be found in the "How to create an LPN level ASN" video. It is important to specify the exact number of boxes per pallet and the number pallets per truck. This information is used to create the pallet labels in Manhattan. The system generates a single copy of the LPN. Since LPNs have to be attached to the pallets twice, the LPNs have to be printed twice.

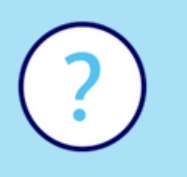

#### Q: Can I change my ASN?

A: Once an ASN has been sent in the SE/AS portal, it is no longer possible to change, resend or cancel that ASN. This must be observed at all times in order to avoid errors in the system.

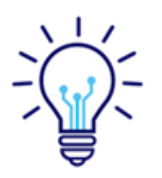

#### Q: When is the best time to submit the ASN?

A: Based on best practice approaches, the ASN is sent at the latest when the truck leaves the warehouse. The ASN can, however, be created in advance and saved for later dispatch. It is important that as soon as the ASN has been sent, no further changes can be made.

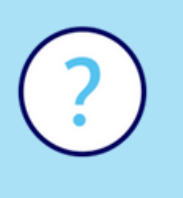

# Q: The ASN was created in the Manhattan Portal. Can your own SSCC LPNs still be attached to the pallets?

A: No. When transmitting LPN Level ASNs via the Manhattan Portal, the pallet label from the Manhattan Portal must be attached to the goods. When creating the ASN in the Manhattan Portal, an SSCC is assigned from the ALDI number pool. This must be attached to the goods and must not be replaced by a different SSCC.

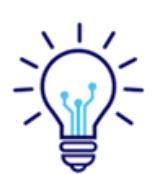

#### Q: Does the Business Partner have to communicate if the quantity has changed but can no longer be changed in the ASN?

A: No, in this case no communication is necessary. The quantity change must be made on the physical delivery note so that the quantity on the delivery note matches the physical delivery.

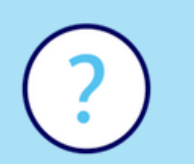

#### Q: Does every delivery have to be announced with an ASN?

A: Yes. Every delivery to a warehouse that has gone through the system change over must be announced with an ASN.

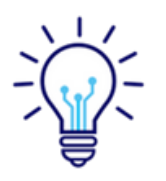

**Q: Can multiple batches be specified on one pallet and must the best before date be specified?** A: One batch field is available for each pallet. However, a total of 20 characters can be entered in the Batch field. This means that several short batch numbers can be inserted here, separated by commas (,). Alternatively, a "master batch" can be created and specified. Multiple batches per iLPN are only allowed after approval by ALDI. Best before dates can be given for food items if applicable. Alternatively, this field should be left blank.

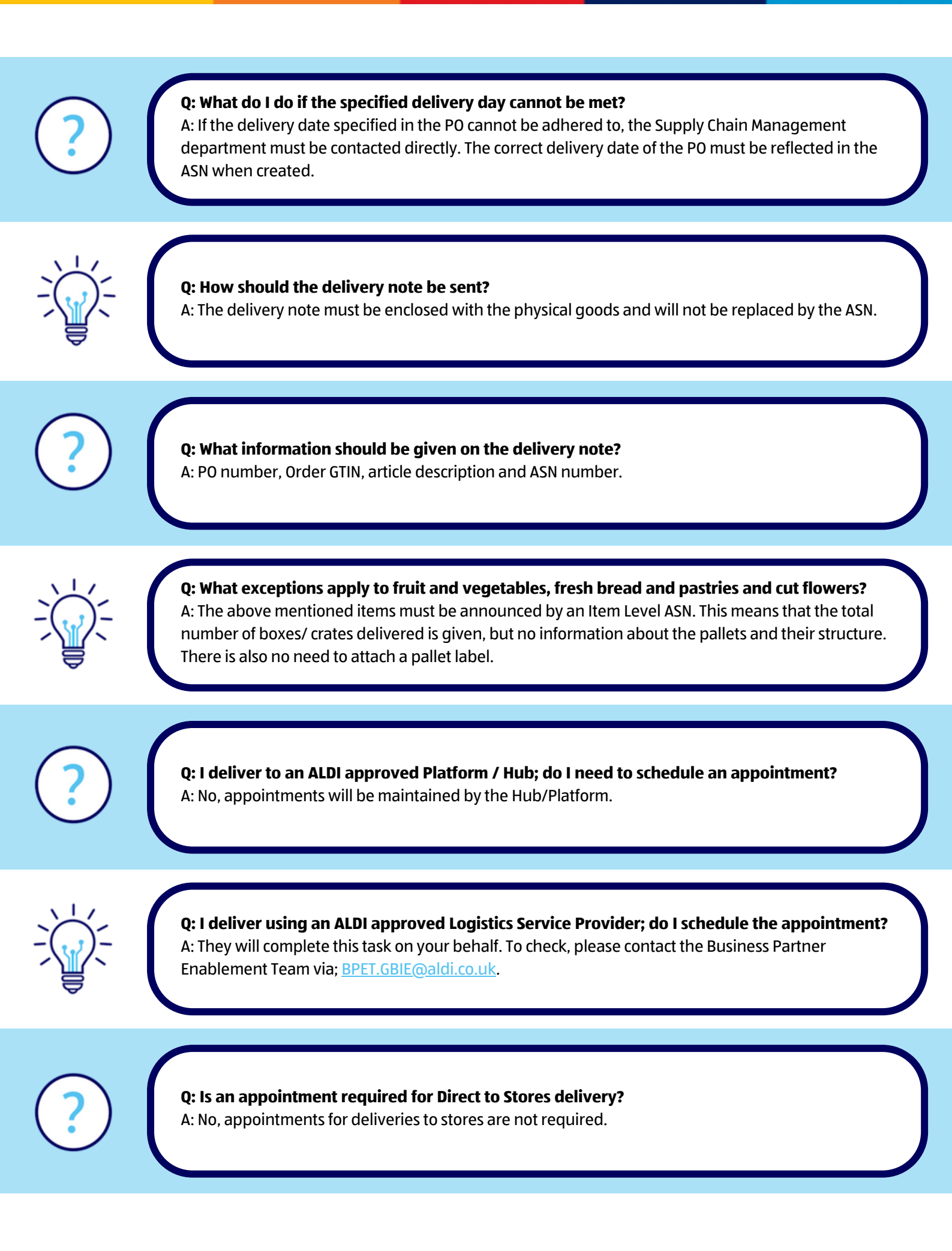

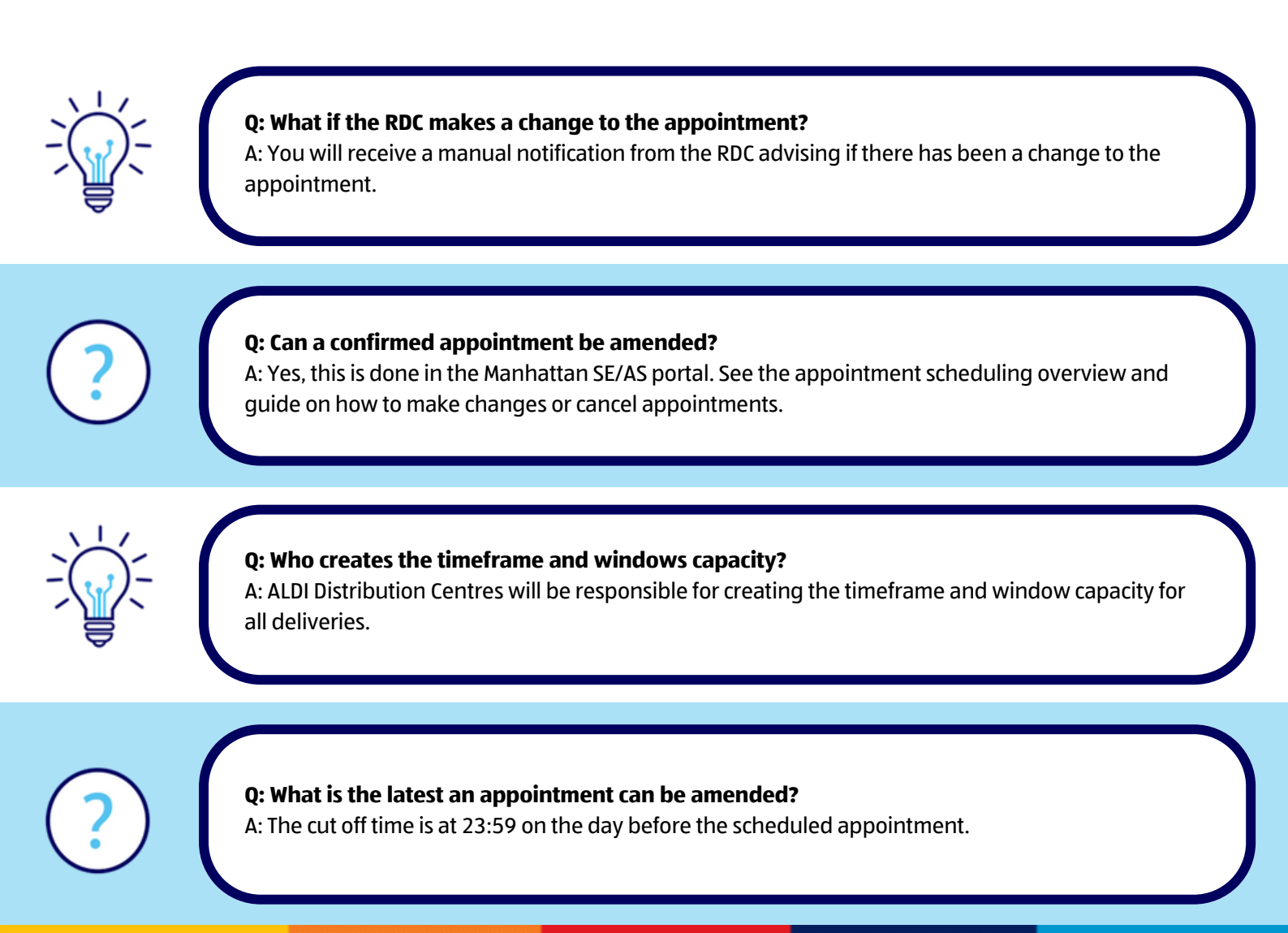

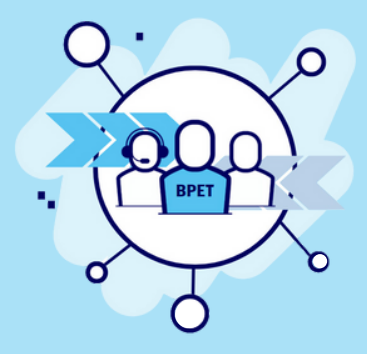

If your require any further support, please contact Business Partner Enablement via; BPET.GBIE@aldi.co.uk